# 代表者(機関管理)が作成する様式の提出方法について ※提出のながれ 代表者作成(電子システム外)→研究機関→日本学術振興会

【代表者(機関管理)の画面イメージ】(代表者から研究機関に提出する手続き) ① ログイン画面 <u>https://www-kaken.jsps.go.jp/kaken1/shs/logon.do</u>

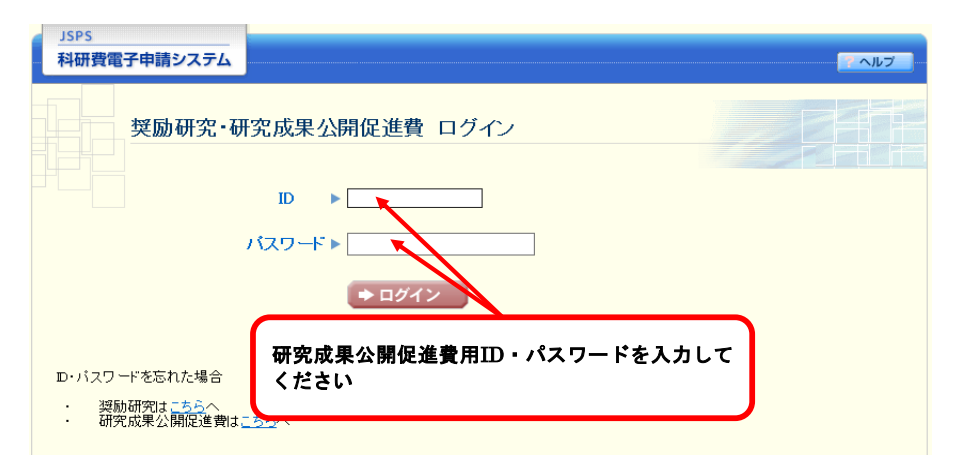

# ② 課題一覧画面 (イメージ)

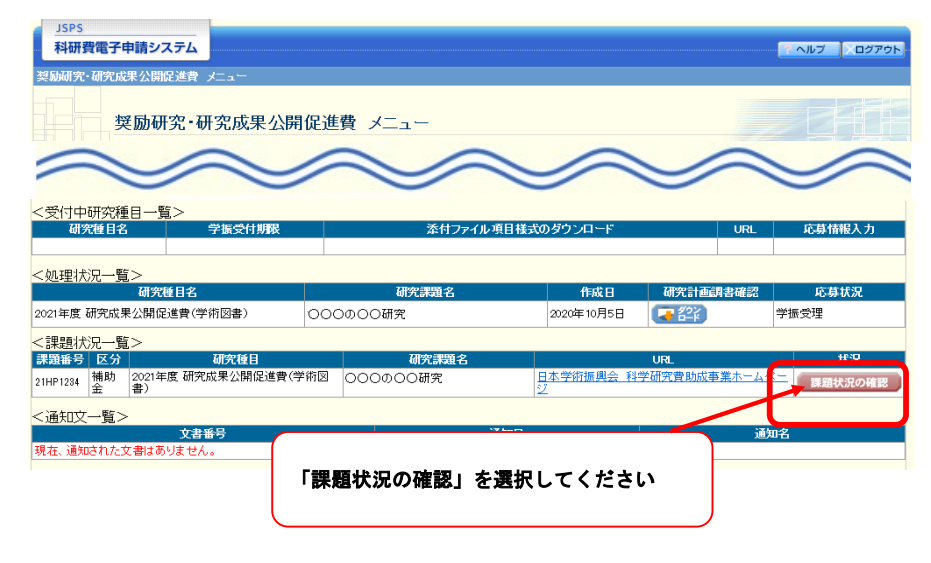

【機関担当者の画面イメージ】(研究機関から学振に提出する手続き) ① ログイン画面

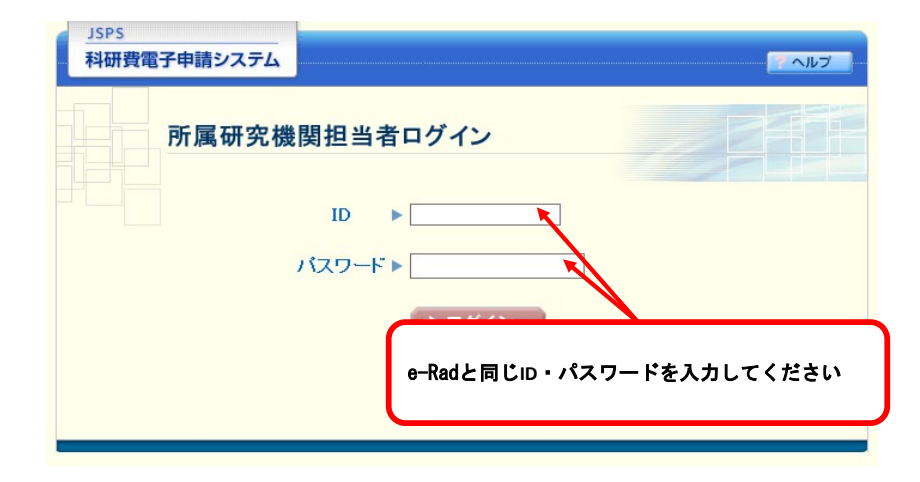

## ② 選択画面 (イメージ)

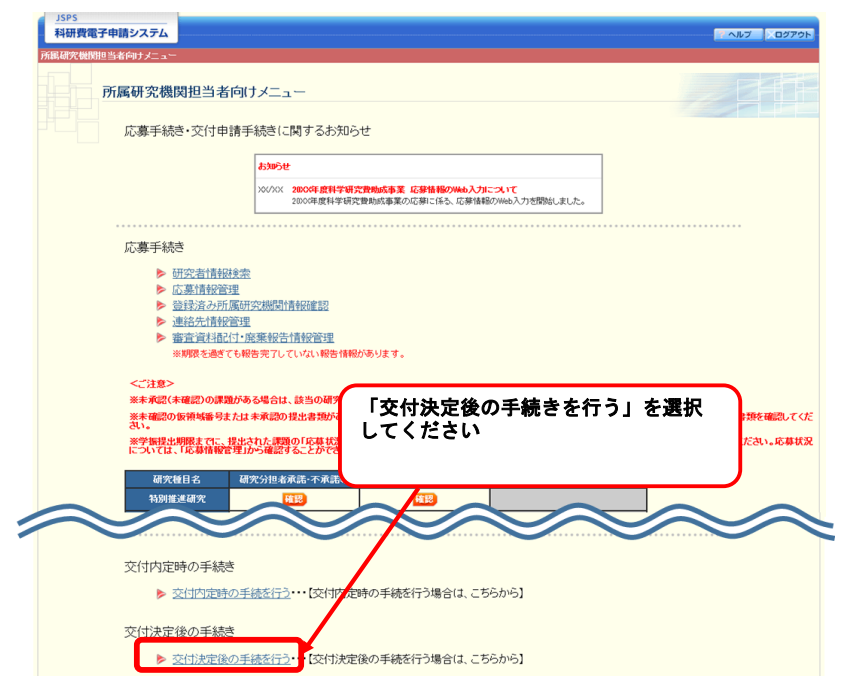

```
③ 課題画面(イメージ)
```

| JS                             | PS          | ±2                            |                         |                         |                        |            |              |          |                        |  |  |  |  |
|--------------------------------|-------------|-------------------------------|-------------------------|-------------------------|------------------------|------------|--------------|----------|------------------------|--|--|--|--|
| 74                             | 研賀電士中。      | 青システム                         |                         |                         |                        |            |              |          | <u>へルブ</u><br>ログアウト    |  |  |  |  |
| 突动的方,"放木公用地运具为二面下 <b>不休难自注</b> |             |                               |                         |                         |                        |            |              |          |                        |  |  |  |  |
| 課題管理(科学研究費補助金)(研究成果公開促進費)      |             |                               |                         |                         |                        |            |              |          |                        |  |  |  |  |
| 基本情報                           |             |                               |                         |                         |                        |            |              |          |                        |  |  |  |  |
| 区                              | 分 課題番号      | , 研究種目                        | 管理区分                    | 所属研究機関又は<br>勤務先         | 部局名·職名又は職業             | 研究<br>漢字   | 代表者名 フリガナ    | 課題状況     | 研究期間                   |  |  |  |  |
| 補助金                            | È 21HP1234  | 2021年度研究成果<br>公開促進費(学術図<br>書) | 機関管理                    | 00大学                    | 〇〇学研究科<br>教授           | 学振<br>太郎   | ガクシン タロ<br>ウ |          | 2021年度~2021年度          |  |  |  |  |
| W                              | <b>究課題名</b> | 和文 000の<br>英文                 | 00研究                    |                         |                        |            |              |          |                        |  |  |  |  |
| 事前                             | 申請管理        |                               |                         |                         |                        |            |              |          |                        |  |  |  |  |
|                                | 交付申請辞過      | ・留保 未登録<br>登録                 |                         |                         |                        |            |              |          |                        |  |  |  |  |
| 必ず                             | 是出する書類      | A                             |                         |                         |                        |            |              |          |                        |  |  |  |  |
|                                |             |                               |                         |                         | 交付申請書<br>[A-52、A-52別紙] |            |              | [A-      | 交付請求書<br>-54-1、A-54-2] |  |  |  |  |
|                                |             |                               |                         | 学振受付中(1版)               | ) 2021年4月20日学振/        | ∖送信        |              |          |                        |  |  |  |  |
| 2021±                          | F度          |                               |                         | 交付申請書 🏊 👔<br>A-52別紙 🎝 🖄 | 27                     |            | -            |          |                        |  |  |  |  |
| 必要(                            | こ応じ提出す      | -る書類                          |                         |                         |                        |            | ·            |          |                        |  |  |  |  |
| その他の様式 ◆作成する                   |             |                               |                         |                         |                        |            |              |          |                        |  |  |  |  |
| <b></b>                        | 必要に応じ提      | 出する書頂」について、                   | 作成してか                   | 6日本学術振興会に持              | 昆出されないまま一定期            | 間が経過       | 町ると、自動的      | りこ削除されるこ | ことがあります。               |  |  |  |  |
| 変更                             | 覆歴等         |                               |                         |                         |                        |            |              |          |                        |  |  |  |  |
| f                              | F成日         | 変更事由                          | Ы.                      | ● 学振受理日(承認日)            | (書類確認                  | 2          | 処理が          | 況        | 変更内容                   |  |  |  |  |
|                                |             |                               |                         |                         |                        |            |              |          |                        |  |  |  |  |
| <;                             | 主意事項>       |                               |                         |                         |                        |            |              |          |                        |  |  |  |  |
|                                | 7           | ホームページ<br>の他の様式」              | 等から<br>欄の「 <sup>4</sup> | 様式をダウン<br>作成する」を        | ンロードしてf<br>選択してくた      | 乍成の<br>ささい | )上、「<br>、    | ŧ        |                        |  |  |  |  |
|                                | <u> </u>    |                               |                         |                         |                        |            |              |          |                        |  |  |  |  |

④ 提出画面 (イメージ)

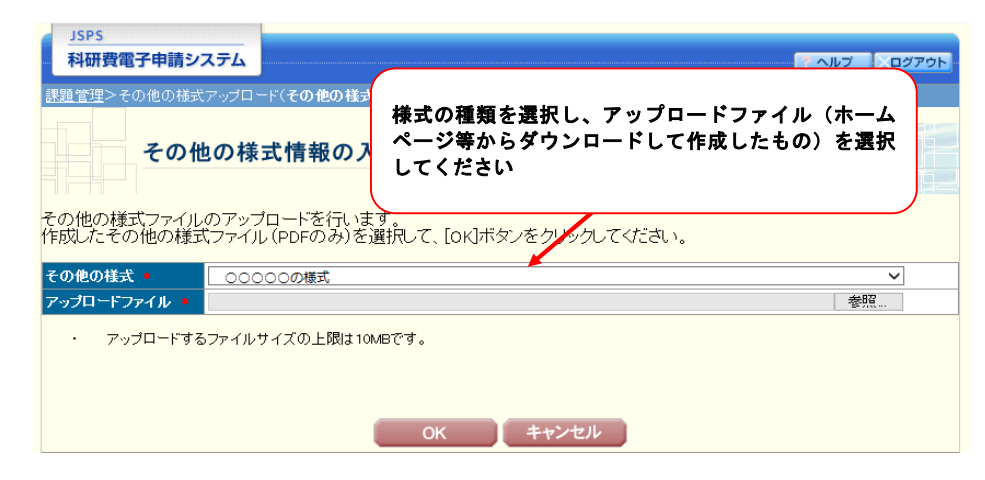

③ 選択画面 (イメージ)

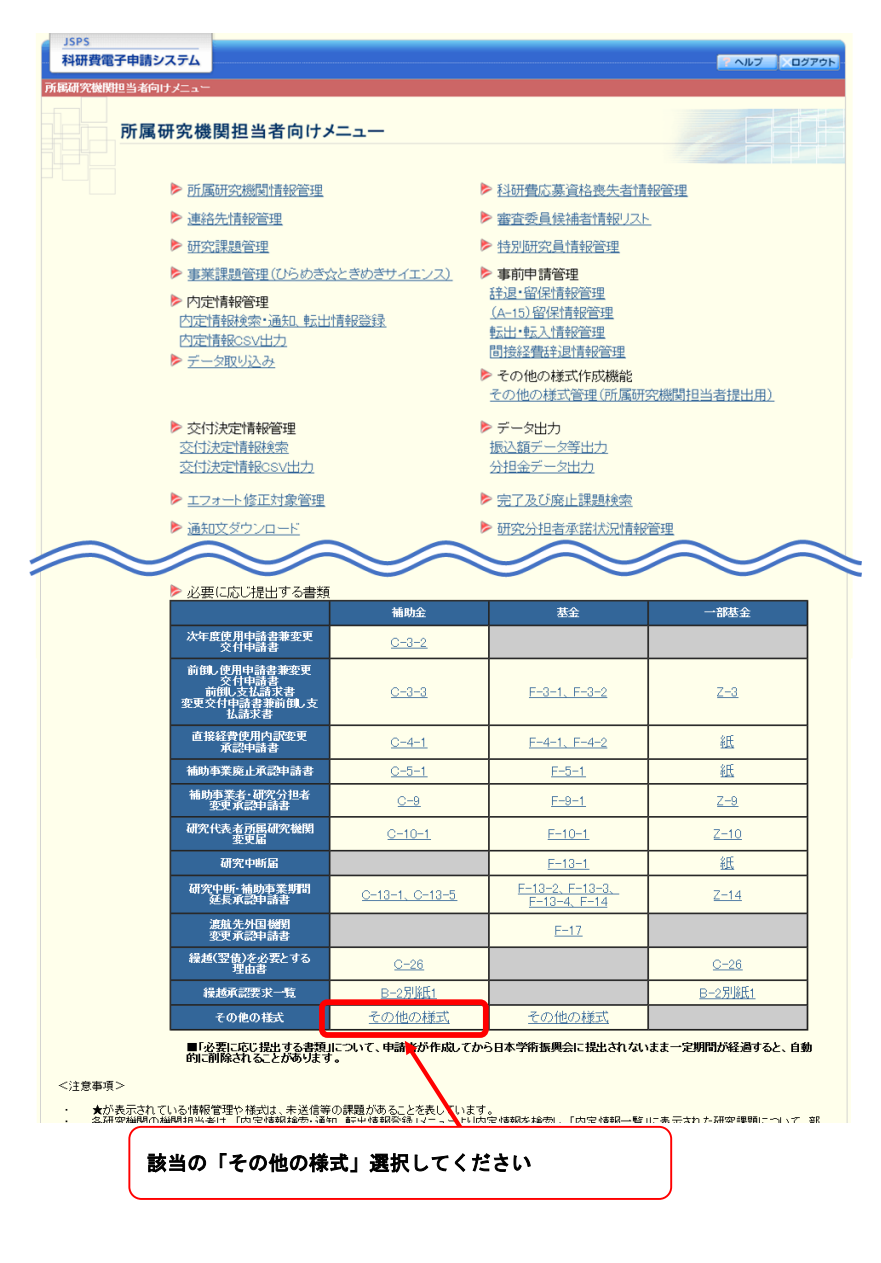

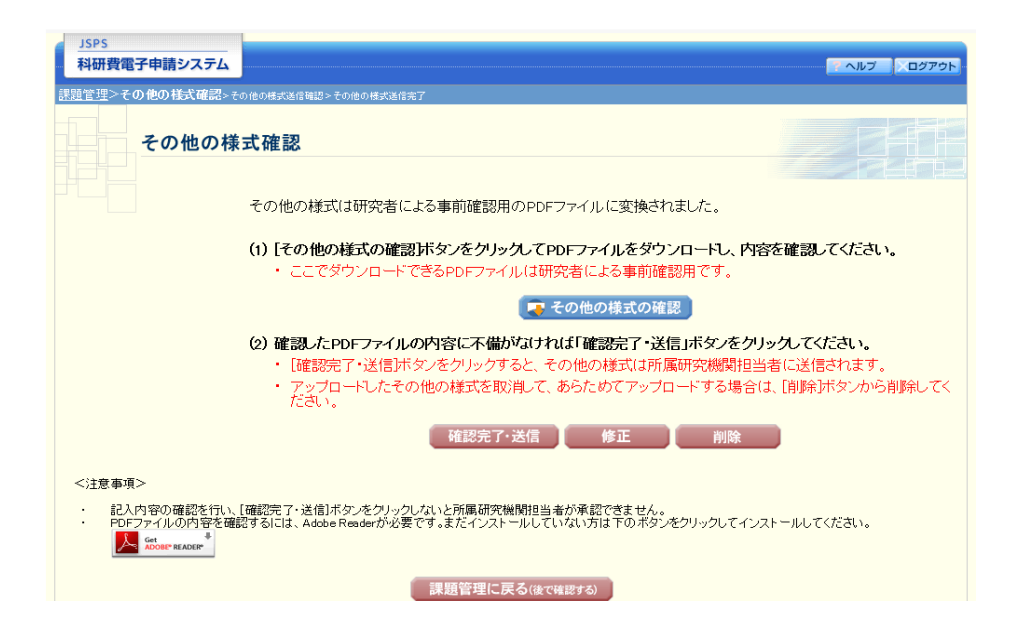

## ⑥ 送信完了画面(イメージ)

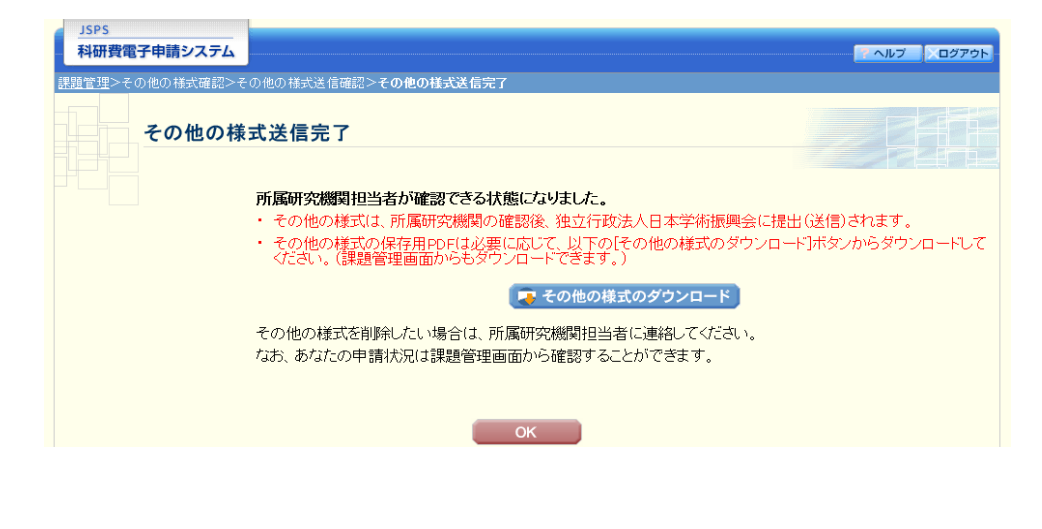

#### ④ 検索画面 (イメージ)

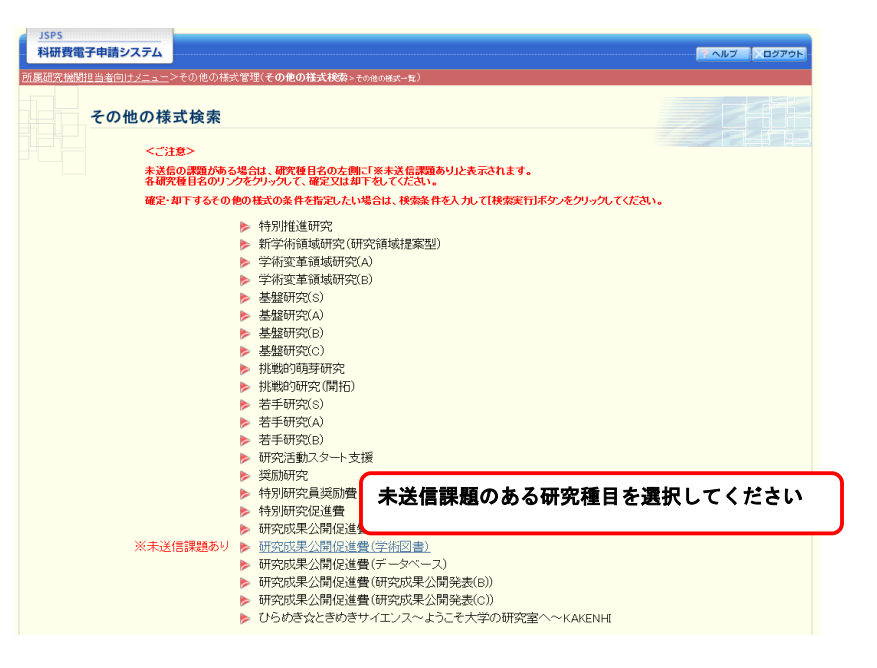

# ⑤ 一覧画面 (イメージ)

| JSPS<br>科研費電子申請システム                                                    |                                                                                 |                                                          |                                               |                                  |                         | アヘルプ                 | Dグアウト             |  |  |  |  |  |  |  |
|------------------------------------------------------------------------|---------------------------------------------------------------------------------|----------------------------------------------------------|-----------------------------------------------|----------------------------------|-------------------------|----------------------|-------------------|--|--|--|--|--|--|--|
| 所属研究施開担当者向け <u>メニュー</u> > <u>その他の様式管理</u> (その他の様式検索> <b>その他の様式一覧</b> ) |                                                                                 |                                                          |                                               |                                  |                         |                      |                   |  |  |  |  |  |  |  |
| その他の様式一覧                                                               |                                                                                 |                                                          |                                               |                                  |                         |                      |                   |  |  |  |  |  |  |  |
| 申請者から提出されたその他の様式の記<br>処理状況の文字がリンクになっている場合<br>「確定・送信」ボタンをクリックすると、その付    | 載内容に不備が無いかな<br>、日本学術振興会から=<br>也の様式の情報は日本学                                       | ?確認してください。<br>ユメントがありますの<br>≧術振興会に送信さ                    | でクリックして確認<br>れます。                             | してください。                          | ,                       |                      |                   |  |  |  |  |  |  |  |
| <注意考望>                                                                 | さい。<br>記載内容に不備がある場合は<br>こと、その他の様式は日本学<br>2載内容を修正する必要が生い<br>lobe Readerが必要です。まだ・ | 、「却下」ボタンをクリ、<br>「初田県会に送信されま<br>じた場合には、日本学<br>インストールしていない | クし、申請者に修正を<br>せん。<br>内振興会の担当課へ3<br>方は下のボタンをクリ | 依頼してくださ(<br>5間い合わせく/<br>ックしてインスト | い。<br>どさい。<br>ールしてくださ   | ili.                 |                   |  |  |  |  |  |  |  |
| CSV出力                                                                  |                                                                                 |                                                          |                                               |                                  |                         |                      |                   |  |  |  |  |  |  |  |
| 1件該当しました。<br>1ページ目を表示しています。<br>1ページに移動します。<br>全て選択 全て解除                | 選択欄を「<br>選択してく                                                                  | する」に変<br>ださい                                             | 更し、「存                                         | 権定・逆                             | 信」を                     | ř                    |                   |  |  |  |  |  |  |  |
| 選択 その他様式                                                               | 課題番号 研究種目                                                                       | 部局名·職 研究者語<br>名 号                                        | 中請 研究課題名                                      | ; 作成日<br>提                       | 局 所属研<br>出 究機関<br>1 提出日 | 学振承<br>認/受<br>理日 式確認 | 様 処理状況            |  |  |  |  |  |  |  |
| ●する ○しない ○○○○の様式                                                       | 21HP1234 2021年度研究<br>成果公開促進費<br>(学術図書)                                          | 〇〇学研究<br>科 教授 12345678                                   | 学振<br>太郎 研究                                   | 2021年<br>6月7日                    |                         | <b>( 7 2</b> /2      | 所属部局<br>受付中<br>即下 |  |  |  |  |  |  |  |
| 1 ページに移動します。                                                           | 確                                                                               | 定・送信                                                     | 戻る                                            |                                  |                         |                      |                   |  |  |  |  |  |  |  |

#### ⑥ 確認画面(イメージ)

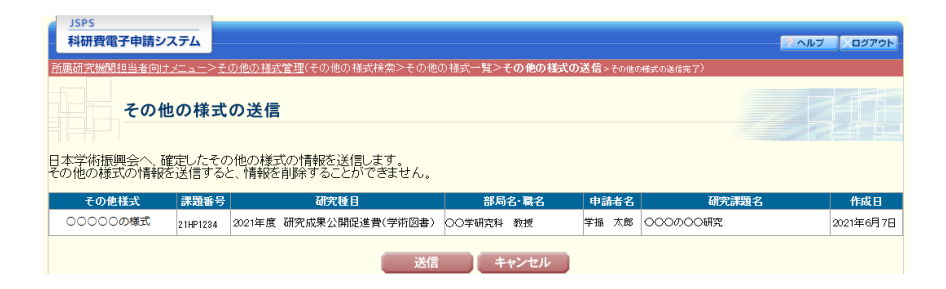

# ⑦ 送信完了画面(イメージ)

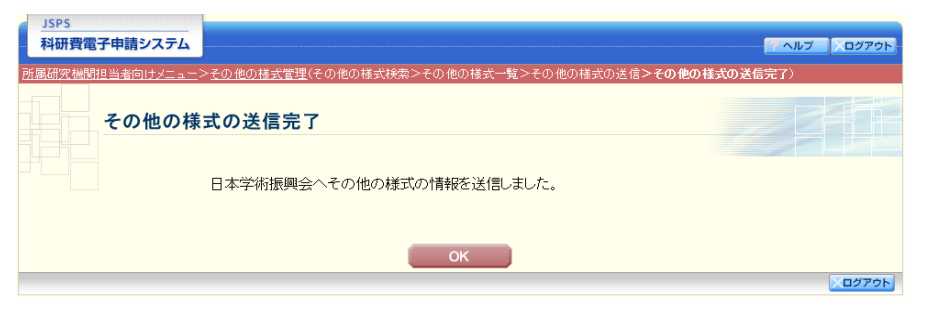